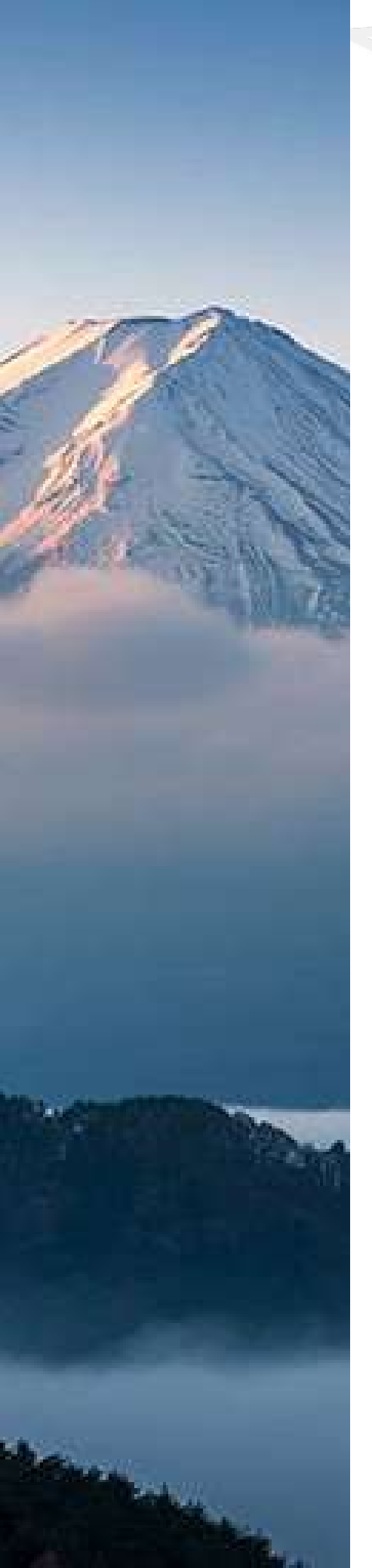

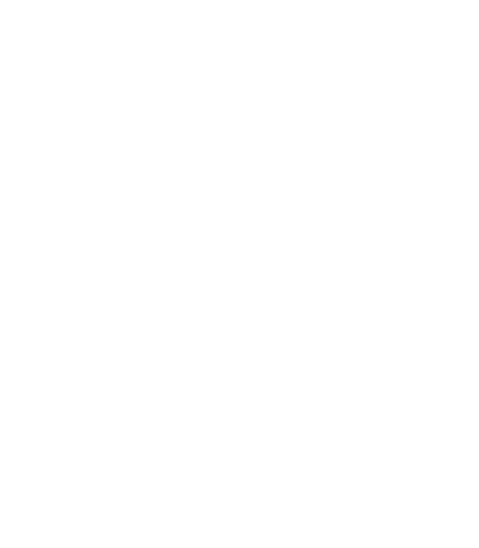

# 受験申込のご案内

# 受験者マイページへのアクセス

### 既にマイページへの登録がお済の方

マイページへの新規登録は不要です。 過去の受験、または操作体験の際に登録された ユーザーIDとパスワードを使って 以下のURLよりサイトにログインしてください。 https://sikaku-uketuke.jp/portal/jhda/kj users/login マイページへのご登録がお済でない方

操作体験を行っていただくには、マイページへの新規登録が必要です。

日本遺産検定Webサイト「実施要項」にございます

「新規登録手順PDF」の手順に従いアカウントを登録後、

操作体験をおこなったうえで、試験にお申込みください。

日本遺産検定「実施要項」<u>https://nihonisankentei.com/flow/</u> ※Webサイト中ほどの「受験の流れ」箇所よりご覧いただけます。

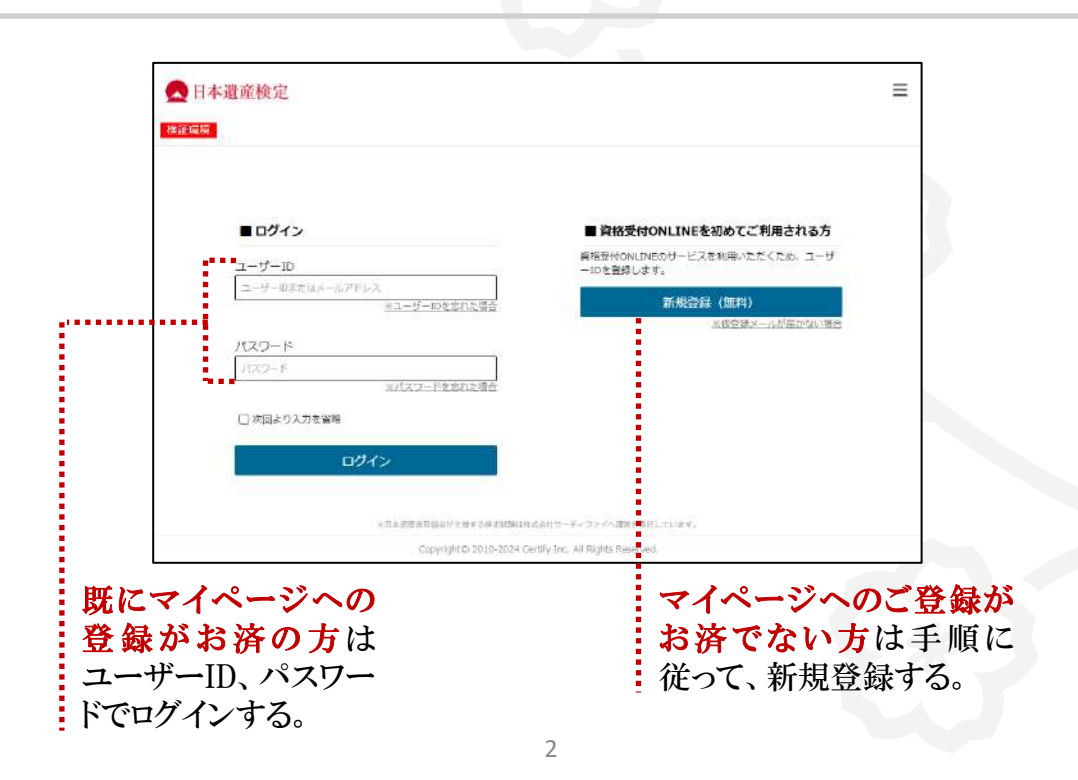

# 受験申込を行う

以下の手順に従い、受験をお申込みいただけます。

| 日本遺産検定                                                                       | =                                                 |
|------------------------------------------------------------------------------|---------------------------------------------------|
| <del>境</del><br>一                                                            | リモート テスト1 梢                                       |
| ■ Information                                                                |                                                   |
|                                                                              |                                                   |
| 2024.6.7 「日本遺産検定美源のお知らで」<br>第1回 日本遺産検定 2級                                    |                                                   |
| 試験日:2024年8月23日(金)~8月25日(日)のご都合の良い日<br>試験開始時間:12:00~17:00のご都合の良い時間            | a 🗸 🗸                                             |
| 中込期间:2024年6月7日(金)~8月13日(火)<br>受験料:7,000円(税込)<br>子の他:日本遺産検定3級合格者の方のみお申込み頂けます。 |                                                   |
| 第4回 日本遺産検定 3級                                                                |                                                   |
| 武藤日:2024年8月23日(金)~8月25日(日)のこ都合の良い日<br>試験開始時間・11:00~17:00のご知会の点に時間            |                                                   |
| 試験のお申込み情報                                                                    |                                                   |
| 現在、お申込みいただいている試験はありません。                                                      |                                                   |
| 受験申込を行うと、お申込み情報が表示されます。<br>「受験申込」ボタンよりお申込みください。                              |                                                   |
|                                                                              |                                                   |
| 「 一 帝略由 i λ                                                                  | と 単語 ない きょう しょう しょう しょう しょう しょう しょう しょう しょう しょう し |
|                                                                              | JANNEL                                            |
| <b>2</b> <i>P</i> カウント                                                       | ③ 試験案内                                            |
| ▶ お問い合わせ                                                                     | 個人情報保護方針                                          |
|                                                                              |                                                   |
| Weby AT SERVIC                                                               |                                                   |
|                                                                              |                                                   |

### ∘申し込む試験を選ぶ

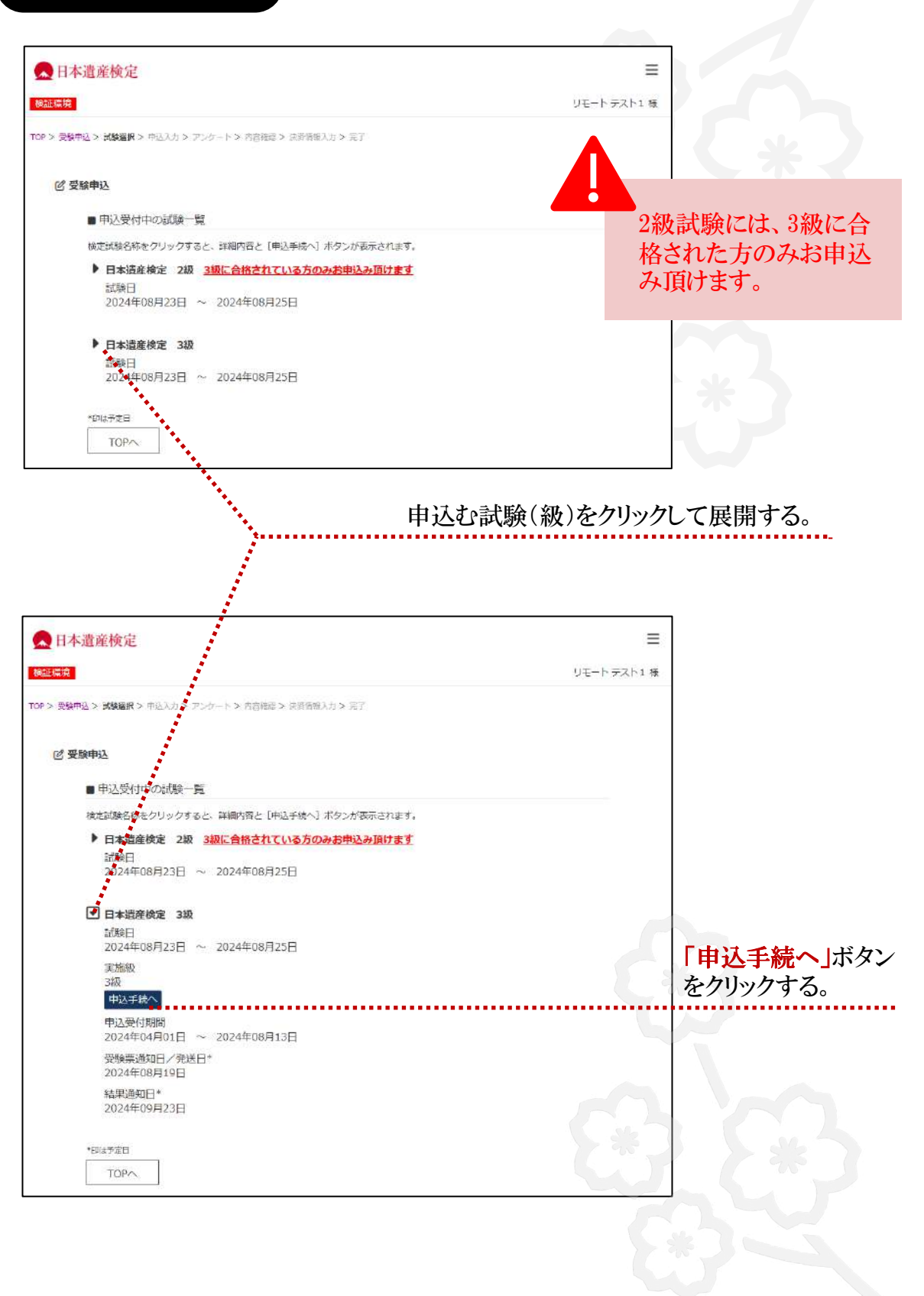

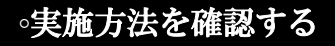

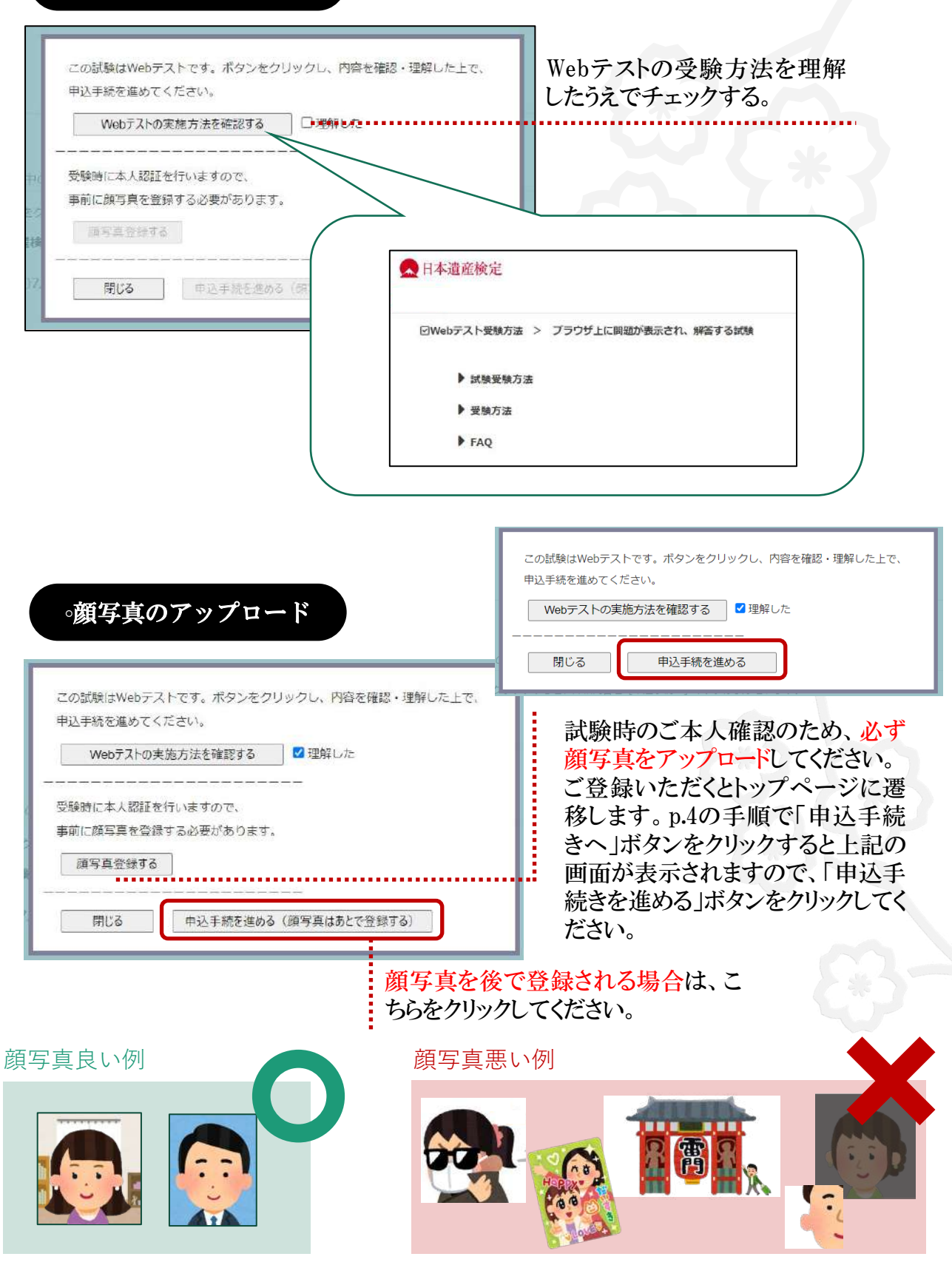

## ∘申込内容を入力する

| <ul> <li>▶ 日本遺産検定</li> <li>■ Kasukai 5umire 様</li> <li>■ 試験収要</li> <li>第1回日本環座様定</li> <li>試験日</li> <li>2023年12月15日~2023年12月17日</li> </ul>                                                                                                    |             |
|----------------------------------------------------------------------------------------------------|-------------|
| ARXカ > PERMIN > PERMIN AT > ST<br>申込入力<br>■ 試験成要<br>第1回 日本遺産検定<br>試験日<br>2023年12月15日~2023年12月17日                                                                                                    |             |
| 申込入力 ■ 試験振要<br>第1回 日本濃産後定<br>試験日<br>2023年12月15日~2023年12月17日                                                                                                    |             |
| <ul> <li>■試験収要</li> <li>第1回日本還産検定</li> <li>試験日</li> <li>2023年12月15日~2023年12月17日</li> </ul>                                                                                                    |             |
| 第1回 日本還定後走<br>試驗日<br>2023年12月15日~2023年12月17日                                                                                                    |             |
| 試驗日<br>2023年12月15日~2023年12月17日                                                                                                    |             |
|                                                                                                    |             |
| ■ 申込内容入力                                                                                                    | オーンクナフ      |
| 試験 * 別コードをお持ちの力はこちら                                                                                                    | ナエックする。     |
| ☑ 3級 第1回 (受験料 5,000円 税込)                                                                                                    |             |
| 受験地 *                                                                                                    | 「在宅/在社」を選ぶ。 |
| 在宅/在社 **                                                                                                    |             |
| <ul> <li>オンライン258本<br/>受発度なシライン258本<br/>試験目の10日期を目知に、受解実得なールが浸信されます。<br/>マイベージまたはメール内のリンクより受験素を印刷してください。<br/>※ブリンタがない場合、コンビニでも印刷可能</li> <li>受けどうットカード<br/>・ご利用いただけるクレジットカード<br/>・ご利用いただけるクレジットカード<br/>・ご利用いただけるクレジットカード<br/>・ご利用いただけるクレジットカード<br/>・ご利用いただけるクレジットカード<br/>・ご利用いただけるクレジットカード<br/>・ご利用いただけるクレジットカード<br/>・ご利用いただけるクレジットカード<br/>・ご利用いただけるクレジットカード<br/>・ご利用いただけるうしジットカード</li> </ul> | 士は大法を選び     |
| <ul> <li>○コンビニエンス入下才払払</li> <li>・ご開催いただけるコンビニエンス入下プ</li> <li>● 利用いただくコンビニは以降の真面で設定します。</li> <li>・ 利用いただくコンビニは以降の真面で設定します。</li> <li>・ どのコンビニでも支払時に平奈料はかかりません。</li> <li>・ お名前に「開境協存文字」が含まれる方は、コチラをご確認ください</li> </ul>                                                                                                    | 又知力仏を送み。    |
|                                                                                                    | いずわかなほど     |
| 夜正辺表に関する合体集内(U)広い、9018 *<br>〇谷室する<br>〇谷盛しない                                                                                                    | (1940/2)送苏。 |
| 族写真                                                                                                    |             |
| 8.9%からネイを想めのなるに必要<br>参加等なののなどに関することが発用されてお洗かくただい。<br>正しく安保しだいと、試験が無命となる場合が多ります。<br>参写具についてご注意                                                                                                    |             |
| ■アカウント信報                                                                                                    |             |
| ■ / パインクト IITTM<br>値正する場合は、申以を一日中止し「アカウント」から登録情報を修正してくだ会い                                                                                                    |             |
| Safe Conter                                                                                                    |             |
|                                                                                                    |             |
| co.jp<br>郵便階号<br>1030025                                                                                                    |             |
| <b>住所</b><br>東京都                                                                                                    |             |
| 中央区日本橋茅場町                                                                                                    | 内容を確認し、ボタンを |
| TOPへ 入力必須確認                                                                                                    | リックしてくたさい。  |

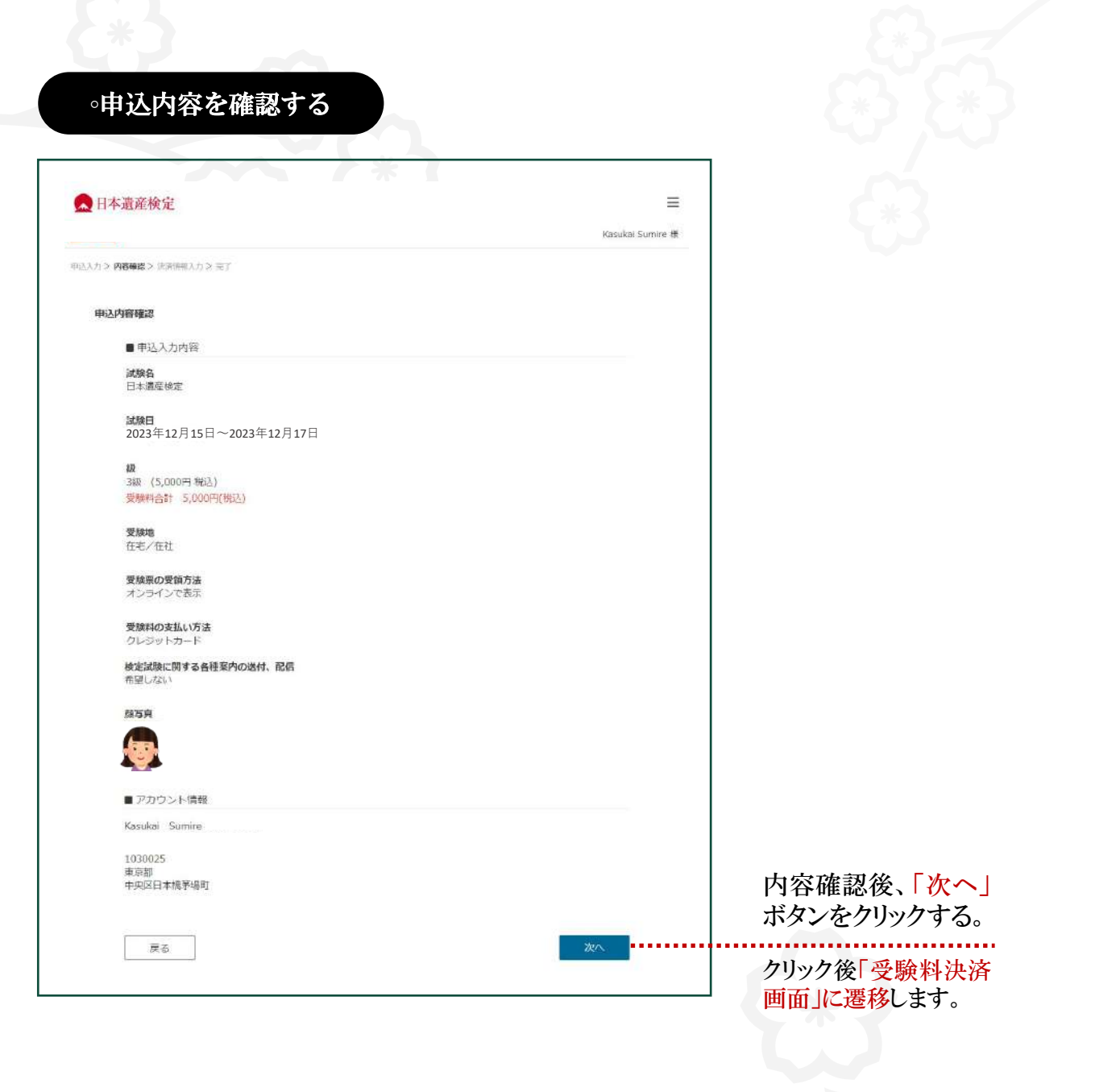

# 以上、受験申込の入力が完了です。

受験料決済へお進みください。